平成28年3月

法人インターネットバンキング

ご利用のお客さま各位

青木信用金庫

## 法人インターネットバンキング

# ワンタイムパスワード(ソフトウェアトークン)の取扱開始について

いつも<あおしん>をご利用いただき、誠にありがとうございます。

昨今、お客さまのパソコンをウィルスに感染させ、インターネットバンキングの I D や暗証番 号(パスワード)等を不正に取得のうえ、インターネットバンキングに不正にログオンして、お 客さまの口座から預金を引き出す被害が全国の金融機関で発生しています。

このような不正に預金が引き出される被害を防止するため、当金庫では、下記のとおりワンタ イムパスワード(ソフトウェアトークン)の取扱いを開始いたします。

記

- 1. 取扱開始日
   平成28年4月1日(金)
- 2. ワンタイムパスワードとは

ワンタイムパスワードは、利用時に都度変更される1度限りのパスワードです。 パスワードを表示するには、専用のアプリをダウンロードしたスマートフォンが必要となり ます。

3. 対象となる取引

資金移動取引 ※収納サービスや資金移動予約取消は、対象外です。

#### 4. ワンタイムパスワードの概要

(1) トークンの取得

| 項目   | ソフトウェアトークン                       |
|------|----------------------------------|
| 利用端末 | スマートフォン                          |
| 利用方法 | スマートフォンにアプリをダウンロードしてください。        |
|      | ※ ダウンロード等につきましては「5. ワンタイムパスワード(ソ |
|      | フトウェアトークン)の登録方法」をご参照ください。        |
| 利用料金 | 月額利用料金 : 無料                      |

(2) トークンの利用単位

お客さまの運用に合わせて以下のような利用単位にすることができます。

- ・1つのトークンを全利用者で利用する。
- ・1つのトークンを複数の利用者で共有して利用する。
- ・1つのトークンを1利用者に割り当てて利用する。
- 5. ワンタイムパスワード(ソフトウェアトークン)の登録方法
- (1) 事前準備

「合同会社シマンテック・ウェブサイトセキュリティ」のサイト

(<u>https://idprotect-jp.vip.symantec.com/mobile/index.html</u>) ヘアクセスし、ソフトウェ アトークンをご用意ください。

- ※1. ダウンロードやセットアップ方法等につきましては、同社のサイトでご確認ください。
- ※2. Androidのスマートフォンでアプリをインストールする場合は、「Google Play」より 「Symantec VIP」を検索してください。
- ※3. モバイル型のソフトウェアトークンのうち携帯電話向けソフトウェアトークンはご利用できません。
- (2) 管理者が行う作業

| イ.管理者メニュー                                                                                         | ー「ご契約先管理情報変更一                                                                      | →利用者情報登録/                                       | 変更」をクリック                                                     | しま   |
|---------------------------------------------------------------------------------------------------|------------------------------------------------------------------------------------|-------------------------------------------------|--------------------------------------------------------------|------|
| €デモ信用金庫 法人インター                                                                                    | ーネットバンキング – Internet Explorer                                                      |                                                 |                                                              |      |
| 法人類向け<br>Internet Banking Se                                                                      | インターネットバンキングサ<br>mylee for the Company                                             | デモ信用金庫法<br>バンキングに開<br>用金庫ペルプデ<br>お問合せくださ        | 人様向けインターネット<br>するお問合せは、デモ信<br>スクまでお気軽に<br>い。<br>D4mo Shinkin | Bank |
| ■ご契約先認証情報変更<br>■利用者情報登録/変更                                                                        | ■ ご知知生命時候和な事<br>]契約口座情報変更<br>コ ファイル伝送契約情報変更                                        | ログオフ<br>と/参照 ロご契約先期度額変更                         | □ 振込手数料マスタ登録/変更/                                             | 9 KG |
| ■ ご契約先情報照会                                                                                        | ご契約先ステータス表示                                                                        |                                                 | 2003/05/17 15:30:00                                          | ^    |
| ご契約先ステータス                                                                                         |                                                                                    |                                                 |                                                              |      |
| ご契約先名 () 前回ログオン日時 20                                                                              | 株)しんきん商事様<br>003年05月15日15時52分00秒                                                   |                                                 |                                                              |      |
| ご利用履歴<br>日時<br>前回のご利用 2003 <sup>4</sup><br>2回前のご利用 2003 <sup>4</sup><br>3回前のご利用 2003 <sup>4</sup> | 管理者/利用<br>年05月17日15時00分00秒 信金 一郎<br>年05月17日14時20分00秒 信金 一郎<br>年05月15日15時52分00秒 管理者 | 用者名                                             |                                                              |      |
| Eメールアドレス taro@                                                                                    | ðssyouji.co.jp                                                                     |                                                 |                                                              |      |
| 利用者のご使用状況<br>利用者ID ログオン<br>shinkinichiro 2003年(<br>shinkinhanako年-                                | 2<br>2日時 前回ログオン日<br>05月17日15時00分00秒 2003年05月17日<br>月日時分秒 2003年04月25日               | 時 ステータス<br>  14時20分00秒 ログオンロ<br>  18時16分14秒 未使用 |                                                              |      |
| <b>ワンタイムパスワード</b><br>登録なし                                                                         | 認証利用登録情報                                                                           |                                                 |                                                              |      |
| セキュリティ向上のため<br>お勧めします。<br>・ご契約先暗証番号<br>・ご契約先確認暗証<br>・ご契約先Eメール                                     | わ、管理者を変更する場合は、併せて次<br>号<br>II番号<br>アドレス                                            | の登録内容も変更すること                                    | -Æ                                                           |      |
| よりお取引きる<br>よりお取引きる                                                                                | をお選びください。                                                                          |                                                 |                                                              | ~    |

ロ.利用者情報選択画面の利用形態設定をクリックします。

| ラテモ信用金庫 法人イン                          | ターネットバンキング - Inte             | ernet Explorer                          |                                          |                                              |       |
|---------------------------------------|-------------------------------|-----------------------------------------|------------------------------------------|----------------------------------------------|-------|
| Shin<br>法人績向け<br>Internet Banking S   | インターネッ<br>Service for the Con | (demo/<br>トバンキングサーヒ<br><sub>Ipany</sub> | デモ信用金庫法<br>バンキングに関<br>用金庫ヘルブデ<br>お問合せくたさ | 人様向けインターネット<br>するお問合せは、デモ信<br>スクまでお気軽に<br>い。 |       |
| ご契約先認証情報変更                            | こ契約先管理情報変更                    |                                         | 2947                                     | Demo Shinkin Ba                              | nk    |
| □ 利用者情報登録/変更                          | □ 契約口座情報変更                    | □ ファイル伝送契約情報変更/参照                       | □ ご契約先限度額変更                              | □ 振込手数料マスタ登録/変更/参照                           | 1     |
| ご契約先管理情報変更                            | □ 利用者情報登録/変更                  |                                         |                                          | 2003/05/17 15:                               | 35:00 |
| 利用者情報選択                               |                               |                                         |                                          |                                              |       |
| ワンタイムバスワート<br>9999年99月99日を過<br>利用形態設定 | "認証を利用開始す」<br>動きますと、ワンタイム     | る場合は、 <u>利用形態設定</u><br>ムバスワードが必要となる取    | を押してください。<br>8月がご利用いただけ                  | けなくなります。                                     |       |
| 新規登録する場合は<br>変更する場合は、利                | 、 <u>新規登録</u> を担<br>用者情報選択後にE | して下さい。<br>目的のボタンを押して下さい                 | 0<br>0                                   |                                              |       |
| <                                     |                               |                                         |                                          |                                              | >     |
|                                       |                               |                                         |                                          |                                              | 100%  |

- ハ. ワンタイムパスワードの利用形態を選択し、次へをクリックします。
  - ⇒「全ての利用者が異なるトークンを利用する」を選択した場合、ニヘ
  - ⇒「全ての利用者が同じトークンを利用する」を選択した場合、ホヘ

| 🧲デモ信用金庫 法人インターネットパンキング - Internet Explorer                                            |                                                                                                    |
|---------------------------------------------------------------------------------------|----------------------------------------------------------------------------------------------------|
| Shinkin Colp/demo/<br>法人縁向け インターネットバンキングサ<br>Internet Banking Service for the Company | ービス<br>デモ信用金庫法人様向けインターネット<br>パンキングに関するお問合せは、デモ信<br>用金庫ヘルプデスクまでお気軽に<br>お問合せください。<br>Demo Shinkin Bank |
| ■ご契約先認証情報変更 ■ご契約先管理情報変更 ■ ご契約先情報服会                                                    | QØ#2                                                                                                 |
| □利用者情報登録/変更 □契約口座情報変更 □ファイル伝送契約情報変更                                                   | /参照 🔲 ご契約先限度額変更 🔲 振込手数料マスタ登録/変更/参照                                                                   |
| ■<契約先至理情報変更<br>ワンタイムパスワード利用形態設定                                                       | 2002/05/17 15:35:00                                                                                  |
| ワンタイムバスワード認証の利用形態の変更を行います。<br>利用形能を選択してから、 ァートを押してくたさい                                |                                                                                                    |
| なお、利用形態を変更した場合、トークンの利用登録が解除さ                                                          | れますのでご注意ください。                                                                                        |
| <ul><li>●全ての利用者が異なるトーケンを利用する</li><li>○全ての利用者が同じトークンを利用する</li></ul>                    | ワンタイムパスワードの登録方法を選択しま<br>す。<br>「全ての利用者が異なるトークンを利用す                                                    |
| 次へ キャンセル                                                                              | る」を選択すると、利用者ごとにトークンの<br>登録ができます。                                                                     |
|                                                                                       | を選択すると、全利用者に対し一台のトークンを登録できます。                                                                        |
|                                                                                       |                                                                                                    |

- ニ.利用者登録情報で、トークンを登録する利用者の「選択」欄にチェックを入れ、登録ト ークン情報とご契約先確認暗証番号を入力し、OKをクリックします。
  - ⇒「ワンタイムパスワード利用登録画面」が表示され、トークンの登録が完了します。 利用者が資金移動時の資金移動確認画面でワンタイムパスワードの入力が必要にな ります。((3)を参照)

| 🧲デモ信用金庫 法人インターネットバンキング - Inte                                        | ernet Explorer                         |                                          |                                              |           |
|----------------------------------------------------------------------|----------------------------------------|------------------------------------------|----------------------------------------------|-----------|
| Shinkyn Conp<br>法人種向け インターネッ<br>Internet Banking Service for the Com | demo/<br>トバンキングサービス<br><sub>pany</sub> | デモ信用金庫法<br>バンキングに関<br>用金庫ヘルプデ<br>お問合せくださ | 人様向けインターネット<br>するお問合せは、デモ信<br>スクまでお気軽に<br>い。 |           |
| ■ご契約先認証情報変更 ■ご契約先管理情報変更                                              | 📕 ご契約先情報版会 📃 ログオフ                      |                                          | Demo Shinkin Bar                             |           |
| □利用者情報登録/変更 □ 契約口座情報変更                                               | □ファイル伝送契約情報変更/参照 □ご                    | 契約先限度額変更                                 | □ 振込手数料マスタ登録/変更/参照                           | -         |
| ■ご契約先管理情報変更<br>ロカ用者情報登録/変更<br>ワンタイムパスワード利用登録                         |                                        |                                          | 2002/05/17 15:35:00                          | ^         |
| <br>  ご利用を開始するワンタイムバスワード(                                            | の利用登録を行います。                            |                                          |                                              |           |
| トークンID、ワンタイムバスワードとご契約                                                | り先確認暗証番号を入力してから                        | 、 <u>OK</u> を押し                          | してください。                                      |           |
| 利用形態<br>利用形態<br>全ての利用者が                                              | が異なるトークンを使用する                          |                                          |                                              |           |
| 利用登録情報                                                               |                                        |                                          |                                              |           |
| 選択     利用者名       〇     利用者1                                         | 現在のトークンID<br>-                         | トークン<br>択」欄は                             | ンを登録する利用者<br>こチェックを入れま <sup>-</sup>          | の「選<br>す。 |
| O     利用者2       O     利用者3                                          | -                                      |                                          |                                              |           |
| ※複数の利用者に同一のトークンを登録                                                   | 录することができます。                            | 登録する                                     | るトークンの「トー                                    | クンI       |
| 登録トークン情報                                                             |                                        | D」と                                      | トークンの画面に表                                    | 示され       |
| トーケンID                                                               |                                        | る「ワン                                     | ンタイムパスワード                                    | 」を入       |
| ワンタイムパスワード                                                           |                                        | 力します                                     | す。                                           |           |
| Validation &<br>ID Protection                                        |                                        |                                          |                                              |           |
| 利用登録を行うには、ご契約先確認暗語<br>ご契約先確認暗証番号を入力してから<br>ご契約先確認暗証番号                | 証番号の認証が必要です。<br><u> の</u> を押してください。    |                                          |                                              | 2         |
| OK                                                                   |                                        |                                          |                                              | ~         |
|                                                                      |                                        |                                          | <b>•</b> 1                                   | 00% • //  |

ホ.登録トークン情報とご契約先確認暗証番号を入力し、OKをクリックします。
 ⇒「ワンタイムパスワード利用登録画面」が表示され、トークンの登録が完了します。
 利用者が資金移動時の資金移動確認画面でワンタイムパスワードの入力が必要になります。((3)を参照)

| 利用者情報登録/変更                                            | <ul> <li>【共約先音運情報変更</li> <li>【契約口座情報変更</li> </ul> | <ul> <li>こ契約先情報服会</li> <li>ファイル伝送契約情報</li> </ul> | ログオフ<br>変更/参照 🔲 ご契約先限度額変更                | ■ 振込手数料マスク登録/変更/参照                   |  |
|-------------------------------------------------------|---------------------------------------------------|--------------------------------------------------|------------------------------------------|--------------------------------------|--|
| 契約先管理情報変更<br>1タイムパスワー                                 | ■ <sup>利用者情報登録/変更</sup><br>ド <sup>*</sup> 利用登録    |                                                  |                                          | 2002/05/17 15:35:00                  |  |
| 川用を開始するワ                                              | ンタイムバスワート                                         | の利用登録を行いる                                        | 去す。                                      |                                      |  |
| ウンID、ワンタイ                                             | ムバスワードとご契                                         | 約先確認暗証番号                                         | を入し力てから、 <u>のド</u> を押                    | 甲してください。                             |  |
| 用形態                                                   | 全ての利用者                                            | が同じトークンを利                                        | 用する                                      |                                      |  |
| 現在のトーク<br>10000000000<br>禄トークン情報<br>ークンID<br>ンタイムバスワー | -j <sup>r</sup>                                   |                                                  | / 登録するトーク<br>D」とトークン<br>る「ワンタイム<br>力します。 | ウンの「トークン I<br>ノの画面に表示され<br>ムパスワード」を入 |  |
| Validation &<br>ID Protection                         |                                                   |                                                  |                                          |                                      |  |
|                                                       |                                                   |                                                  | <b>西</b> です                              |                                      |  |

### (3)利用者画面の変更

管理者がトークンの登録を行うと、資金移動確認画面は以下のとおり変更されます。

| 🥰デモ信用金庫 🤅           | 法人インターネットバン*                            | Fング - Internet                  | Explorer                |                       |                                                         |                         | IJ× |
|---------------------|-----------------------------------------|---------------------------------|-------------------------|-----------------------|---------------------------------------------------------|-------------------------|-----|
| 法人様I<br>Internet Ba | ninkin e<br>向け インタ<br>nking Service for | o jp/de<br>ーネット/<br>the Company | mo/<br>「<br>」<br>「<br>」 | デービス<br>用金<br>お問      | ∈信用金庫法人様向けイ<br>2キングに関するお問合<br>3↓庫ヘルプデスクまでお<br>3↑合せください。 | ンターネット<br>世は、デモ信<br>気軽に |     |
| 📕 オンライン取            | 引 📃 ファイル伝送                              | 1 📜 📕 収納サ                       | -ビス 🚺 利用                | 者情報変更 📄 📔 利用          | 名情報照会  ( ロッ                                             | 127                     |     |
| 國務高級会               | 🔲 入出金明細照会                               | 🗖 資金移動                          | <b>.</b>                | 国 取引履歴照会              | 資金移動先口座情報                                               | <b>發(都度指定)編集</b>        |     |
| 📕 オンライン取引           | 🚺 資金移動                                  |                                 |                         |                       |                                                         | 2002/05/21 15:31:50     | ^   |
| 資金移動確認              | <b>辺</b>                                |                                 |                         |                       |                                                         |                         |     |
| を押しま<br>して、を担       | すと以下の資金移<br>甲してください。                    | 動取引が行れ                          | っれます。よろしい               | ければワンタイム/             | 「スワードを入力                                                |                         |     |
| 支払元口座               |                                         |                                 |                         | 士力主人                  |                                                         |                         |     |
| の取り。<br>戸塚支店        | いた 15 14日<br>普通                         | 1000001                         | テレート<br>トタチフト・ウサン       | 坐名莪八                  |                                                         |                         |     |
| 資全移動先               |                                         | Theorem                         |                         |                       |                                                         |                         |     |
| 金融機関/               | 支店名 科目                                  | 口座番号                            | ;                       | 座名義人                  | 種別                                                      |                         |     |
| ひたち銀行<br>本店         | 普通                                      | 0019001                         | ヒタチショウシ                 |                       | 振込<br>都度指定                                              |                         |     |
| 支払金額                |                                         | ¥50,000 EI                      | )II清報                   | ี่ <sup>†</sup> ้ " ะ |                                                         |                         |     |
| 先方負担手               | 数料                                      | ¥210 振                          | 込依頼人                    | ヒタチフト・ウサン             |                                                         |                         |     |
| 貧金移動金<br>答会投動手      | 组<br>*//*/                              | ¥49,790                         | ×ント欄<br>今珍ませいシロー        | 伝票番号:000              | 0001                                                    |                         |     |
| 員並移動于統合計支払金額        | 如 1                                     | ¥49 895 資                       | 五19到11年日 ↑<br>金移動予定日    | 2002年05月21            | <u> </u>                                                |                         |     |
| 71114115            | 70                                      |                                 |                         |                       |                                                         |                         | -   |
| Summeter            | ~~                                      |                                 | "C IXARV.               | 利用者確認問                | 音証番号、利月                                                 | 用者ワンタイムパ.               | ス   |
| Validation &        | &<br>on                                 |                                 | 1                       | ワードに代れ                | つり、ワンタ-                                                 | イムパスワードの                | 入   |
|                     | W/ 2                                    |                                 |                         | 力欄が表示さ                | されます。                                                   |                         |     |
| 送信 キャ               | ャンセル 印刷                                 |                                 |                         | - mar                 |                                                         |                         |     |
|                     |                                         |                                 |                         |                       |                                                         |                         |     |

### 【お問い合わせ先】

ワンタイムパスワード(ソフトウェアトークン)のご利用方法やインターネットバンキングの操 作に関するお問い合わせは、下記までご連絡願います。

## しんきんインターネットバンキングヘルプデスク

0120-70-5880 (フリーコール)
受付時間:平 日 9:00~22:00
土日祝日 9:00~17:00
※12月31日~1月3日を除きます。

以 上